## Applying for OKA Support Program\_Online Application User Guide (for Group members)

| Group  | 1 ID Log-in<br>(eng.Korean.net) Select "OKA support<br>program for<br>overseas Korean<br>Adoptees", and<br>fill out the application After 4 Submit to<br>the<br>diplomatic<br>out                                                                                                    |
|--------|----------------------------------------------------------------------------------------------------|
| 1      | Go to the (eng.korean.net), register and log in as group member<br>※ Korean school or council must use ID/PW previously provided by OKA<br>※ Previously registered group should use the ID/PW in use                                                                                                    |
| 2.1    | Go to 'korean.net'> click 'Services for Overseas Koreans'> Overseas Korean Program Application> 2024 Support Program>   Select 'OKA support program for overseas Korean adoptees' and click 'apply' button on the bottom   ※ Applying support program is classified according to the group classification (OKA's general support program is reviewed by the relevant department based on the group characteristics) |
| 2.2    | You can temporarily save the application form while filling it. *save if after filling out all the essential items<br>- application can be modified until application is completed within submission deadline<br>(My page > Manage my application > Support program > Choose the applied support program then click 'Modify')                                                                                       |
| 3      | After the final confirmation of the saved application form, click the 'complete application' button, then click 'print' button to print<br>out the application documents<br>- After the application is completed, application confirmation email will be sent to group email address                                                                                                    |
| 4      | Sign on the application form and submit it to the diplomatic office(submit hard copy directly, or scanned one via email)                                                                                                    |
| Notice |                                                                                                    |

- If you submit the document to diplomatic office without online application, your application cannot be received

- If duplicate applications are detected, your application may be dropped out

## Contact

- Overseas Koreans Cooperation Center, Information Team
- Tel : +82-70-4101-0534
- E-mail : pms01@okocc.or.kr